Go online to see the full set of Help, tutorials, and videos.

## Create a signature

You can use signatures to automatically insert text and pictures into the messages that you send. For example, you can create a signature for business e-mail that includes your name, job title, phone number, and company logo.

- 1. On the Outlook menu, click Preferences.
- 2. Under E-mail, click Signatures
- 3. Click Add +.

A new signature appears under Signature name with the name Untitled.

- 4. Double-click **Untitled**, and then type a name for the signature. This name does not appear in the signature in your messages; it is only for your reference.
- 5. In the right pane, type the text that you want to include in the signature.
- 6. Do any of the following:

| То                                                                                      | Do this                                                                                                    |
|-----------------------------------------------------------------------------------------|----------------------------------------------------------------------------------------------------|
| Apply formatting such as font,<br>font style, font size, font color,<br>or highlighting | Select the text, and then on the <b>Format</b> menu, click the option that you want.                                            |
| Add a hyperlink                                                                         | Position the cursor in the signature where you want to add a link, and then on the <b>Format</b> menu, click <b>Hyperlink</b> . |
| Add a picture                                                                           | Drag a picture from the desktop to the position where you want it to appear in the signature                                    |

- Tip If you want, you can create multiple signatures and have Outlook insert them at random into e-mail messages. To include a signature as one of these random selections, select the check box in the Random column next to the Signature name.
- 7. Close the **Signatures** dialog box.

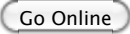

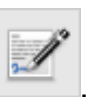

**Note** If a signature is added to a plain-text message, any formatting or pictures are not used. Hyperlinks are converted to plain text.

## See also

Insert a signature into a message